sicoob.com.br

# MANUAL DO LOJISTA

## **Veículos & Motos**

Propostas Não-Associados

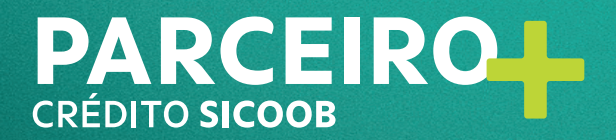

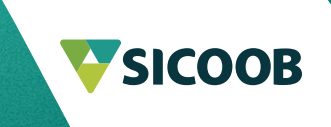

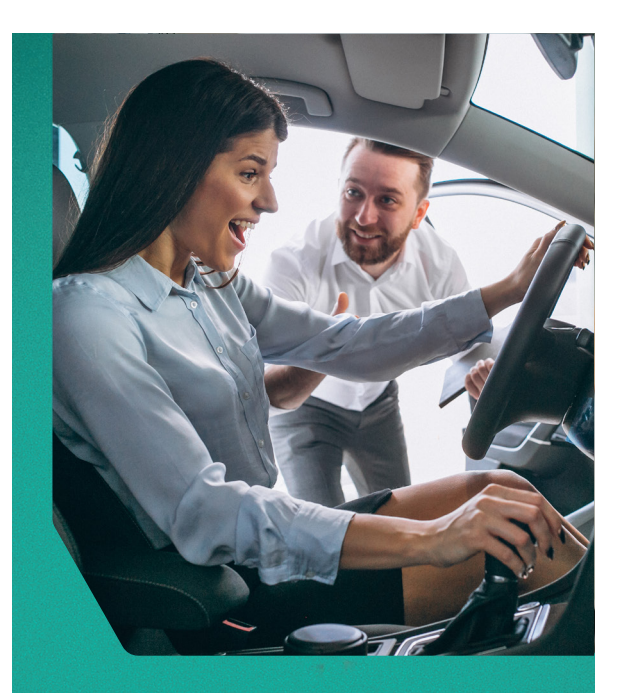

## CRÉDITO SICOOB

Adquirir um bem
nunca foi tão fácil

# O que é o Parceiro Mais?

O **Parceiro Mais** é uma opção para o cooperado que deseja **adquirir** bens por meio de uma operação de crédito realizada entre seu cliente e a cooperativa do Sicoob conveniada, além de uma excelente alternativa para você **alavancar suas vendas.** 

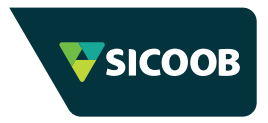

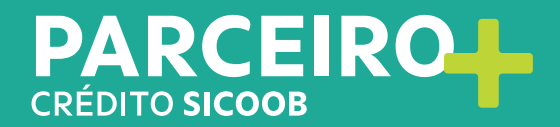

### Benefícios

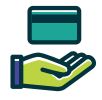

Aprovação de crédito rápida, prática e segura via internet

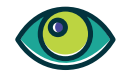

Acompanhamento em tempo real do andamento das propostas

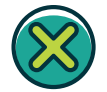

Não há risco de inadimplência ou fraudes para sua empresa

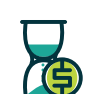

Prazos maiores e condições de pagamento justas

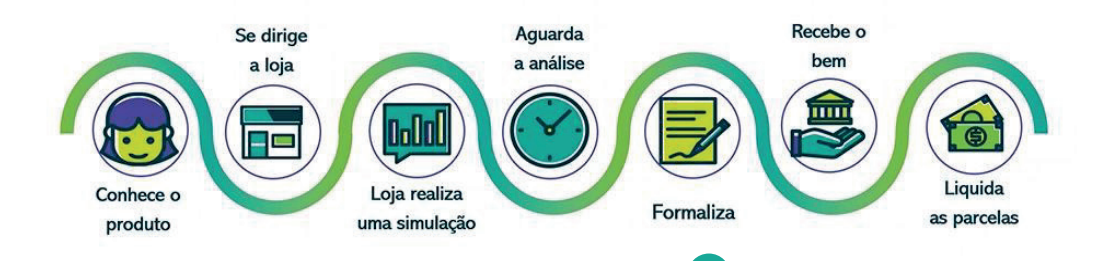

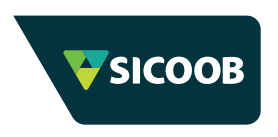

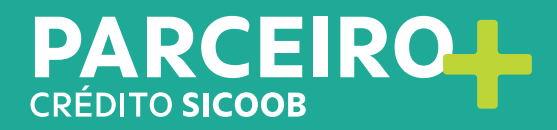

#### **Como se credenciar?**

#### Para se conveniar, será necessário assinar a Adesão de Estabelecimento à Solução de Financiamento Parceiro Mais.

Após a adesão, o credenciado receberá um e-mail para criação de senha de acesso ao sistema.

| NR | Não responda <naoresponda@sicoob.com.br></naoresponda@sicoob.com.br>                                                   |  |  |  |  |  |  |  |
|----|----------------------------------------------------------------------------------------------------|--|--|--|--|--|--|--|
|    | Para definir sua nava sonha favor elicar aqui                                                                          |  |  |  |  |  |  |  |
|    | Informamos que esse link tem a validade de 4 horas.<br>Caso não tenha solicitado esse serviço, favor entrar em contato |  |  |  |  |  |  |  |
|    | IMEDIATAMENTE com a equipe de gestão de acessos pelo<br>acessos@sicoob.com.br.                                         |  |  |  |  |  |  |  |
|    | Atenciosamente,<br>Seguranca da Informação I Equipe de gestão de acesso Sicoob Confederação                            |  |  |  |  |  |  |  |

**ATENÇÃO!** É importante lembrar que o email tem validade de 4 HORAS após o envio.

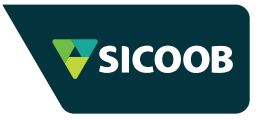

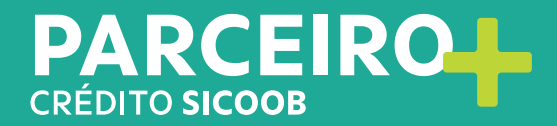

#### Link de Acesso

sca.sicoob.com.br/cas/login?service=https://www.sicoob.com.br/parceiromais/credito/&t=1

04

Para acesso ao sistema, o usuário deverá informar o login (CPF do credenciado), senha cadastrada e clicar no botão **ENTRAR.** 

Após a autenticação do usuário, deve ser selecionada a empresa/convênio a qual deseja acessar e novamente clicar no botão **ENTRAR.** 

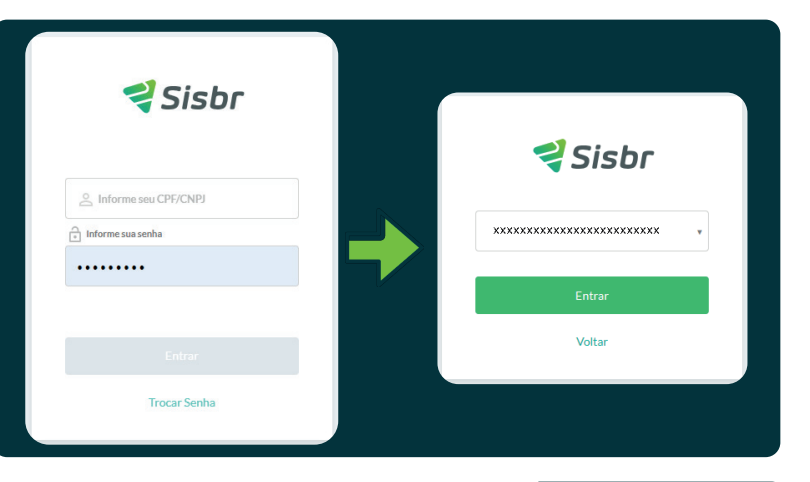

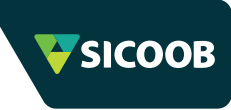

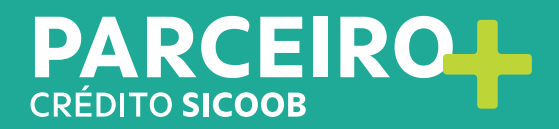

Para incluir uma nova proposta, é necessário clicar no ícone Simulação Não Associado e em Novo Cadastro:

| 📢 Sisbr                                | cor            | NVÊNIO   | PARCEIRO MAIS                  |                                        |                                   |            |              |   | • €     |   | x00000000     |                |                                   |            |              |  |   |   |    |
|----------------------------------------|----------------|----------|--------------------------------|----------------------------------------|-----------------------------------|------------|--------------|---|---------|---|---------------|----------------|-----------------------------------|------------|--------------|--|---|---|----|
| ft<br>Home                             | Clas<br>Início | sificaçõ | es Pessoa<br>sificações Pessoa |                                        | 2                                 |            |              | ( | ⊤Filtra |   | Novo Cadastro |                |                                   |            |              |  |   |   |    |
| R<br>Veículos                          | Forar          | m Encont | rados 13 Registros             |                                        | 0                                 |            |              |   | -       |   |               |                |                                   |            |              |  |   |   |    |
| Relatório<br>Vendedor                  |                | Todos    | Aguardando Classificação       | Classificado Erro Classificação        |                                   |            |              |   |         |   |               |                |                                   |            |              |  |   |   |    |
| <u>.</u>                               |                |          | CP#/CNPJ                       | NOME/RAZÃO SOCIAL                      | COOPERATIVA                       | DATA       | SITUAÇÃO     |   |         |   |               |                |                                   |            |              |  |   |   |    |
| Manter Usuário                         |                |          | x0000000000x                   | x0000000000000000000000000000000000000 | 3039 - SICOOB SÃO MIGUEL SC/PR/RS | 06/06/2024 | CLASSIFICADO |   | Q,      | + | 10            |                |                                   |            |              |  |   |   |    |
| Relatório                              | 1              |          | x000000000000                  | x0000000000                            | 3039 - SICOOB SÃO MIGUEL SC/PR/RS | 01/11/2023 | CLASSIFICADO |   | ۹       | + | 10            |                |                                   |            |              |  |   |   |    |
| Comissão<br>Simulação Não<br>Associado | <u>,</u>       | 7        |                                |                                        |                                   | , i        | 7            |   |         |   | x0000000000x  | x0000000000000 | 3039 - SICOOB SÃO MIGUEL SC/PR/RS | 15/04/2023 | CLASSIFICADO |  | ۹ | + | 10 |
|                                        |                |          | x00000000000                   | x00000000000                           | 3039 - SICOOB SÃO MIGUEL SC/PR/RS | 14/04/2023 | CLASSIFICADO |   | ۹       | + | 80            |                |                                   |            |              |  |   |   |    |
|                                        |                |          |                                |                                        |                                   |            |              |   |         |   |               |                |                                   |            |              |  |   |   |    |

#### **ATENÇÃO!**

Esse menu somente deverá ser utilizado para simular e encaminhar propostas de financiamento para Não Associados (que ainda não possuem conta no Sicoob São Miguel).

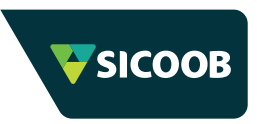

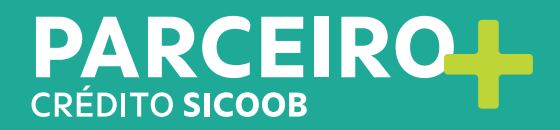

Após preencher todos os campos, o usuário deverá efetuar o download do Termo de Aceite para Simulação, imprimir e coletar a assinatura do não associado e posteriormente clicar em **CADASTRAR:** 

| Novo Cadastro Não Associado    |                                     |              | ×        |
|--------------------------------|-------------------------------------|--------------|----------|
| *CPF/CNPJ                      | * Cooperativa                       | *Valor Renda |          |
| *****                          | 3039 - SICOOB SÃO MIGUEL SC/PR/RS 🗸 |              | 2.300,00 |
| *Nome                          |                                     |              |          |
| Cadastrar                      | Classificar                         |              |          |
| Termo de Aceite para Simulação |                                     |              |          |

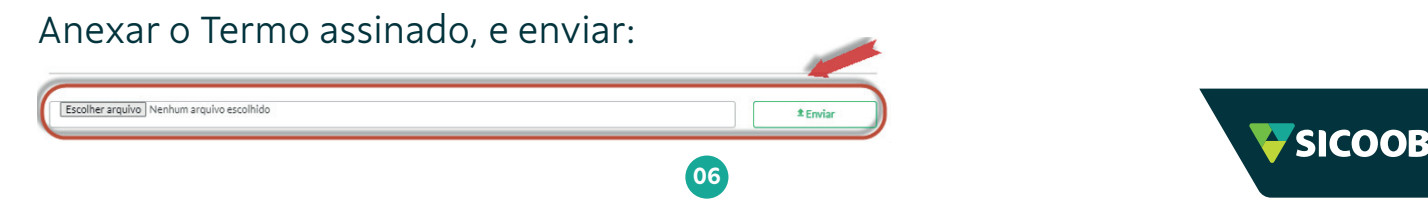

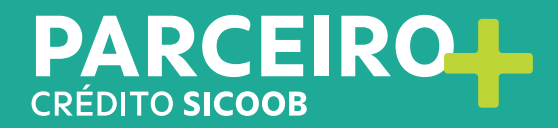

Aguardar a classificação, e verificar.

1 – Se aparecer a mensagem Aguardando Classificação, deverá ser clicado no ícone :

| Todos | Aguardando Classificação | Classificado Erro Classificação |                                             |       |
|-------|--------------------------|---------------------------------|---------------------------------------------|-------|
|       |                          |                                 |                                             | <br>  |
|       | CPF/CNPJ                 | NOME/RAZÃO SOCIAL               | COOPERATIVA DATA SITUAÇÃO                   |       |
|       | X0000000X                | xxxxxxxxxx                      | 3039-SICOOB \$Å0 MIGUEL SC PR/RS 24/02/2023 | ۵ 🕐 🖿 |
|       |                          |                                 |                                             |       |

£ţ

| 2 – Caso o sistema atualize como Classificado, basta clicar no botão |   | para dar |  |
|----------------------------------------------------------------------|---|----------|--|
| início a simulação:                                                  | + |          |  |

|       |                            | <b>ATENÇÃO!</b><br>Se demorar para cla | ssificar, favor entrar em conto | ito com a ag | Jência.      | SICOO |
|-------|----------------------------|----------------------------------------|---------------------------------|--------------|--------------|-------|
|       | xxxxxxxxxxxx               | x000000000X                            | 3039-SICOOB SÃO MIQUEL SOPRIRS  | 27/06/2024   | CLASSIFICADO | ۹ 🔶 🖿 |
|       | CPF/CNPJ                   | NOME/RAZÃO SOCIAL                      | COOPERATIVA                     | DATA         | SITUAÇÃO     |       |
| Todos | Aguardando Classificação ( | llassificado Erro Classificação        |                                 |              |              |       |

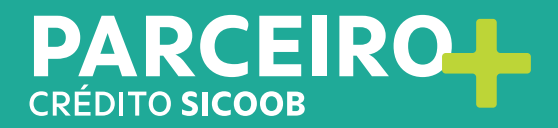

Para simular, basta preencher os campos abaixo e clicar em Próximo:

| 1 Etapa - Simulação >> 2 | Etapa - Identificação do Bem >> 3 Etapa - Plano de Pagamento |
|--------------------------|--------------------------------------------------------------|
| * CPF/CNPJ               | * Nome/Razão Social:                                         |
| x000000000x              | xxxxxxxxxxxxxx                                               |
| * Telefone               |                                                              |
| (49) 99999-9999          |                                                              |
|                          |                                                              |
| Próximo                  |                                                              |

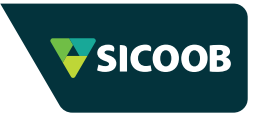

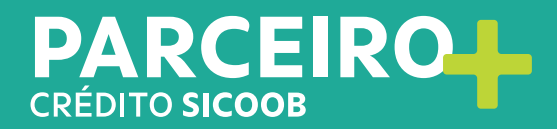

Na 2ª etapa, deve-se identificar o veículo que será financiado, e então clicar em **Simular:** 

| 1 Etapa - Simulação >> 2 Etapa - Identificação do Bem >> 3 Etapa - Plano de Pagamento |                  |                     |                        |         |                       |  |
|---------------------------------------------------------------------------------------|------------------|---------------------|------------------------|---------|-----------------------|--|
| * Finalidade                                                                          |                  | * Marca             | * Modelo               |         |                       |  |
| Veículos Usados                                                                       | ✓ V Fipe         | Kia Motors 🗸 🗸      | Cerato 1.6 16V Aut.    |         | •                     |  |
| * Ano Modelo                                                                          | * Ano Fabricação | * Chassi            |                        | Renavam |                       |  |
| Placa                                                                                 |                  | * Valor do Veículo: | * Valor Einanciamento: | %       | * Primeiro Vencimento |  |
| XXX-111                                                                               | SC 🗸             | 45.000,00           | 20.000,00              | 2,0000  | 27/07/2024            |  |
|                                                                                       |                  |                     |                        |         |                       |  |
| Anterior Limpar                                                                       | Simular          |                     |                        |         |                       |  |

**ATENÇÃO!** 

Atentar-se ao Ano Modelo/Fabricação, pois se a informação estiver incorreta será necessário cancelar a proposta e reiniciar.

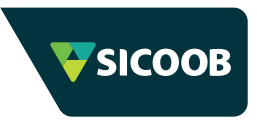

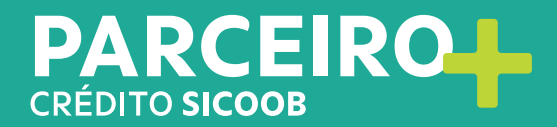

#### Por fim, escolher as condições da operação e clicar em ENVIAR:

| 1 Etapa - Simulação >> 2 Etapa - Identificação do Bem >> [                                     | Etapa - Plano de Pagamento           |                                         |
|------------------------------------------------------------------------------------------------|--------------------------------------|-----------------------------------------|
| Dados do Tomador                                                                               |                                      |                                         |
| Nome Completo<br>x00000000000000                                                               | CPF/CNPJ do Tomador<br>x000000000000 |                                         |
| Dados da Simulação                                                                             |                                      |                                         |
| Primeiro Vencimento<br>27/07/2024                                                              | Valor do Veículo<br>R\$ 45.000,00    | Valor do Financlamento<br>R\$ 20.000,00 |
| Tipo Veículo<br>CARROS                                                                         | Marca<br>KIA MOTORS                  | Modelo<br>CERATO 1.6 16V AUT.           |
| Ano Modelo<br>2012                                                                             |                                      |                                         |
| Planos de Pagamento<br>Atençilo: Clique em cima da linha para selecionar o plano de pagamento. |                                      |                                         |
| VENCIMENTO DO CONTRATO                                                                         | QTL PARCELAS                         | MAJOR VALOR DA PARCELA                  |
| 29/11/2027                                                                                     | 41                                   | R\$746.22                               |
| 27/12/2027                                                                                     | 42                                   | <u></u> <u>8\$734.57</u>                |
|                                                                                                |                                      |                                         |
| Antorior                                                                                       | Envior                               |                                         |

10

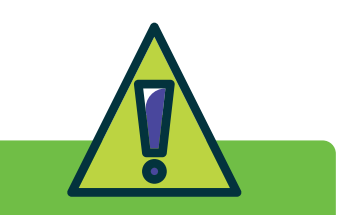

IMPORTANTE! Na simulação de Não Associado o sistema não considera o Seguro Prestamista, acarretando alteração no valor da parcela.

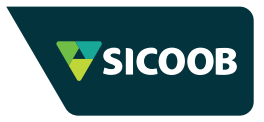

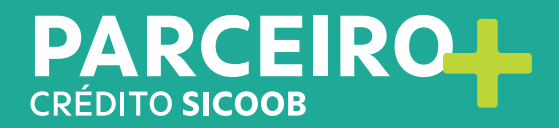

Após o envio da proposta, o sistema apresentará a mensagem abaixo:

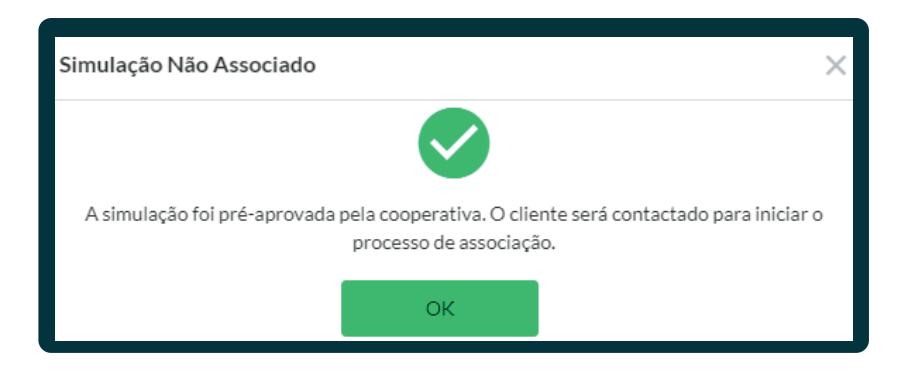

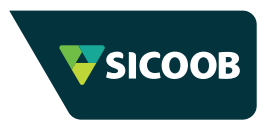

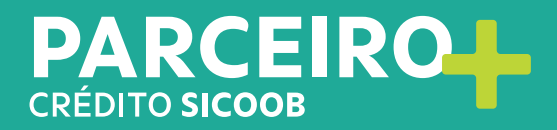

Caso apareça outro tipo de mensagem, é necessário verificar se será necessário refazer a proposta ou entrar em contato com a Agência:

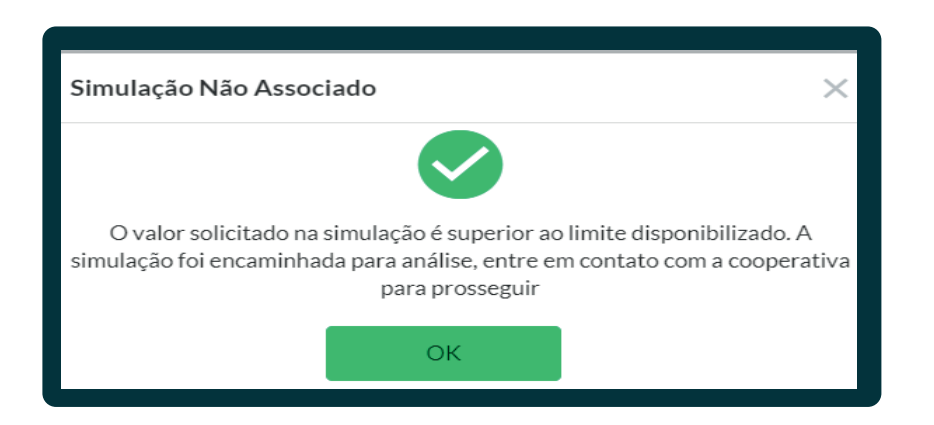

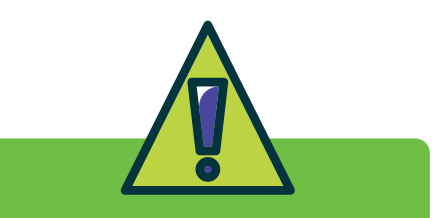

#### **IMPORTANTE!**

Para Não Associado, o sistema apenas permite a realização de simulações de crédito. Não é possível elaborar propostas sem que antes o tomador se associe a uma cooperativa Sicoob.

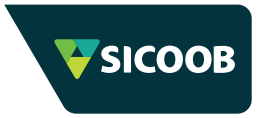

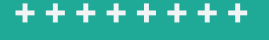

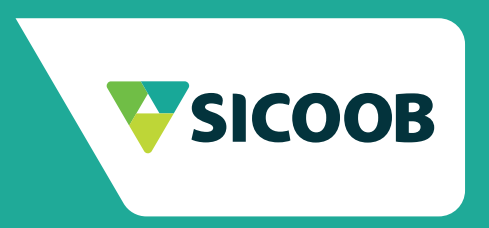

## PARCEIRO CRÉDITO SICOOB

++++++++

+++++++